## **Tableur - Openoffice**

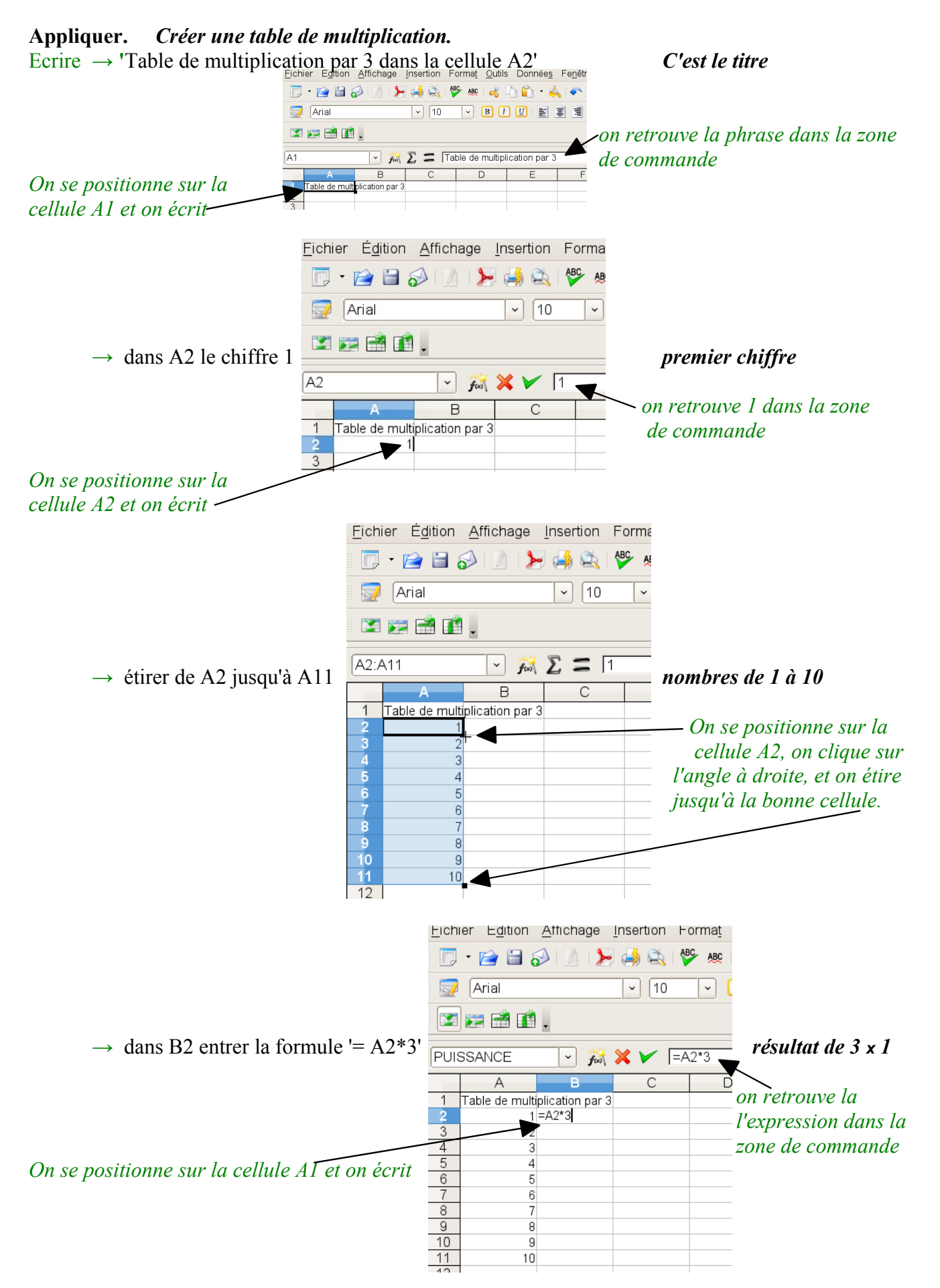

| <u>⊢</u> ichier L <u>d</u> ition <u>A</u> fficha                                                              | ge Insertion Forma <u>t</u> Qu                                                                                                    |               |
|----------------------------------------------------------------------------------------------------|----------------------------------------------------------------------------------------------------|---------------|
| Arial                                                                                                    | ✓ 10 ✓ B                                                                                                    |               |
|                                                                                                    |                                                                                                    |               |
| B3 ~<br>A B<br>1 Table de multiplication<br>2 1<br>3 2<br>4 3<br>5 4<br>6 5<br>7 6<br>8 7<br>9 8<br>10 9<br>8 | Après avoir appuyer sur<br>entrée on voit la valeur apparaître<br>$rar 3 \rightarrow$                                                                                                    |               |
| 12 13                                                                                                    | Eichier Édition Affichage Insertion Format Ou                                                                                                    |               |
|                                                                                                    | Image: Arial   Image: Image: Image |               |
| → étirer de B2 jusqu'à B11                                                                                    | A   B   C   D   table de multiplication par     1   Table de multiplication par 3   On se positionne sur la     2   1   3   On se positionne sur la     3   2   6   Image: Construction par 3     4   3   9   Image: Construction par 3     5   4   12   Image: Construction par 3     6   5   15   Image: Construction par 3     7   6   18   Image: Construction par 3     9   8   24   Image: Construction par 3                                                                                                    | •3<br>Ir<br>e |
|                                                                                                    | 10 9 27   11 10 30   12 13                                                                                                    |               |

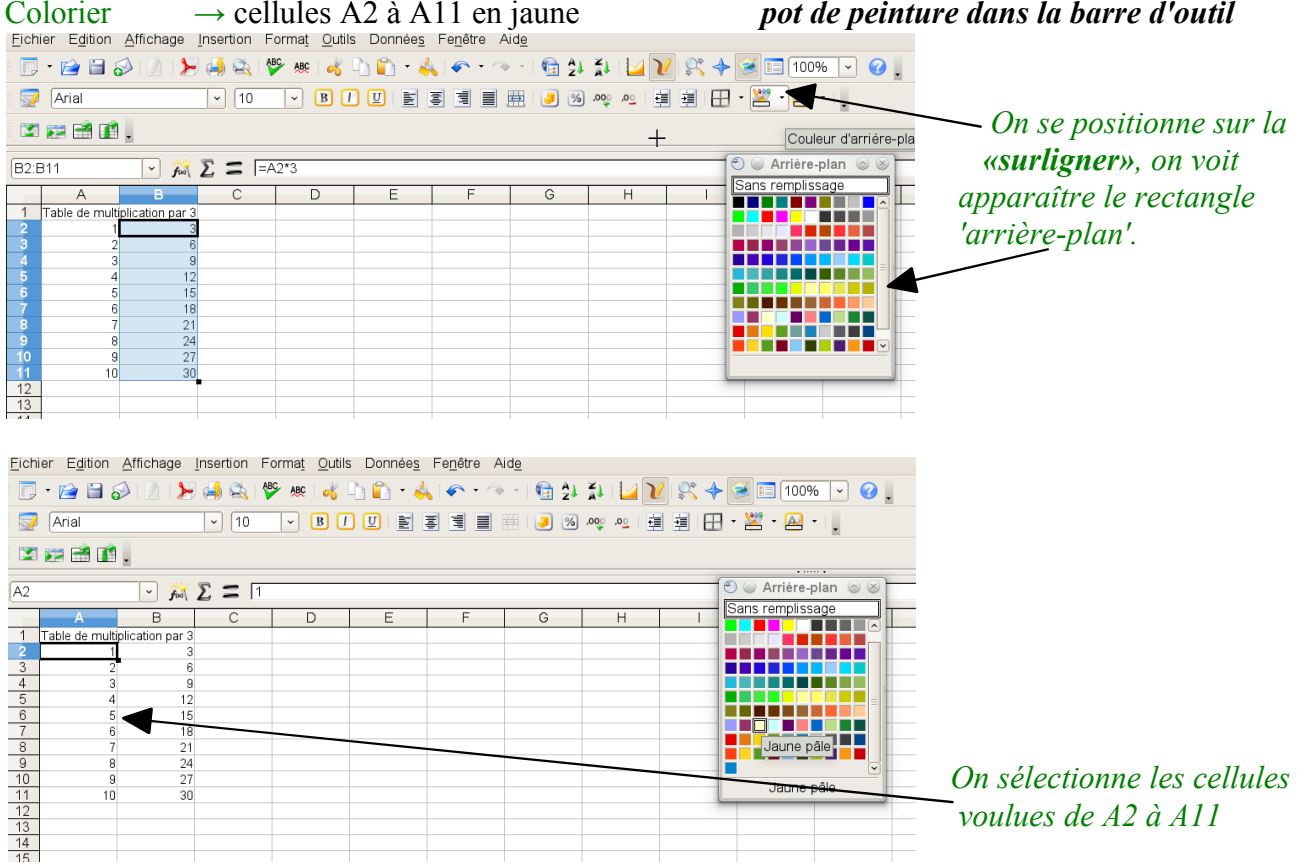

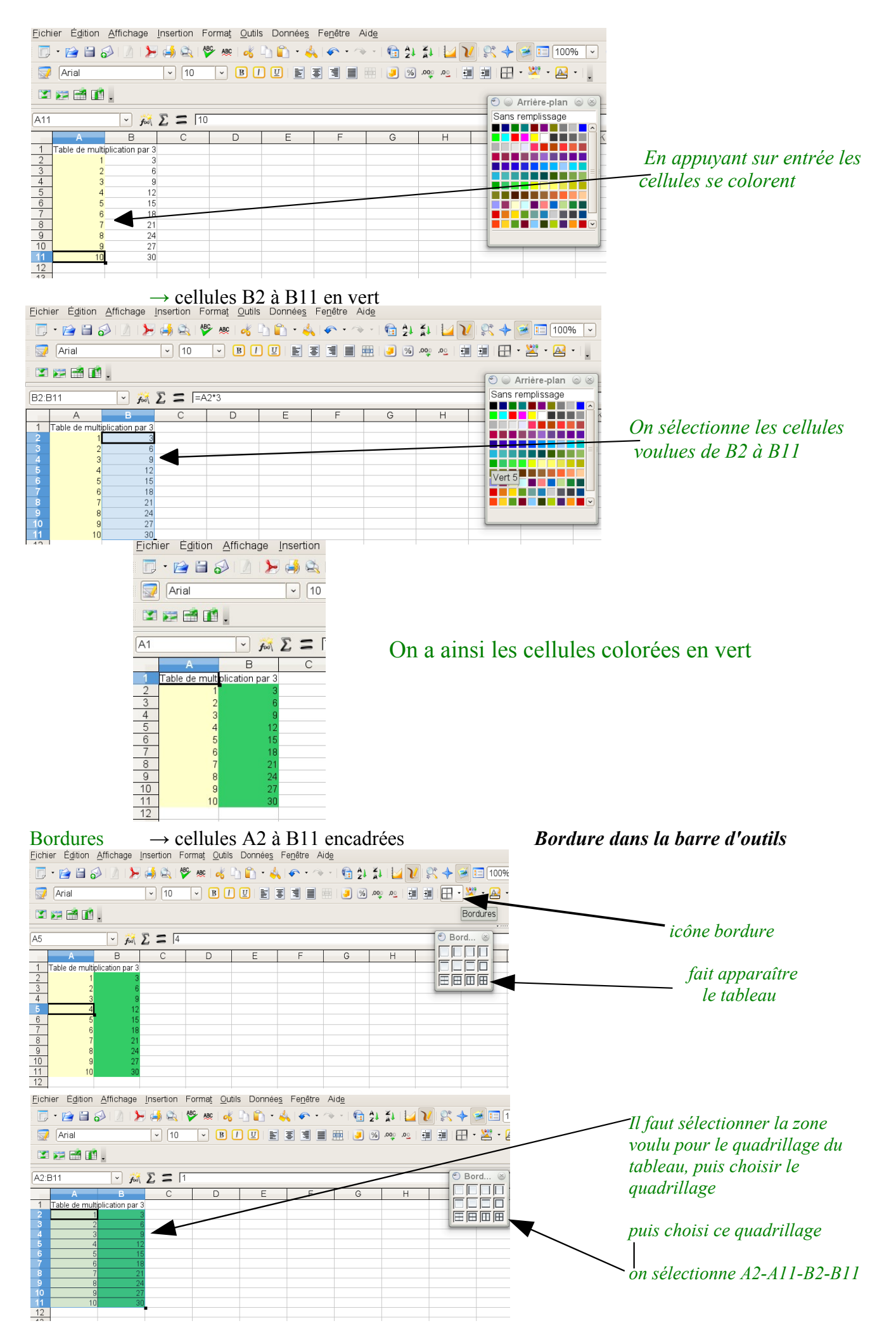